### Uploading Data from Your OmniPod Insulin Pump

Go to Glooko https://my.glooko.com/users/sign in

- Scroll to the bottom of the page: "Don't have an account? Sign up for Glooko here"
- $\,\circ\,$  Follow instructions on the website to upload

Once you set up your account in Glooko, <u>YOU MUST LINK TO THE BEST CENTRE ACCOUNT</u> to allow the Diabetes Educators to view your data.

- 1. Click on Profile.
- Under Account, enter the ProConnect code: cbd \*you must do this for The Best Centre to see your upload\*

# Install the Glooko Uploader (Patient)

In order to access the Glooko web app and download the Glooko Uploader software, you will need a Glooko account.

### Step 1: Sign into the Glooko web app

- 1. Go to <u>my.glooko.com</u> in your web browser.
- 2. Enter your **Email Address** and **Password**.
- 3. Click **Sign In**. You will be routed to your Glooko account.

### Step 2: Download the Glooko Uploader installation file

After logging into your Glooko account on the web, you will need to download the installation file.

To download the installation file:

- 1. Click **Settings** located under the drop-down menu beside your initials at the top-right of the screen.
- 2. Scroll to the *Apps & Devices* section at the bottom of the page and click **Get Glooko Uploader**.
- 3. You will be routed to a screen with options to install the Glooko Uploader on a Mac or PC. Select your operating system to download the installation file.
- 4. After the installation file is downloaded, you will need to locate and run that file.
- If you are using a **PC**: Look in your *Recent Downloads* folder.
- If you are using a **Mac**: Look in your *Downloads* folder in the Finder app.
- 5. Once you've located the file, double-click on it and follow the on-screen instructions to install the application.

You will be required to restart your computer at the end of the installation process.

Ready to start uploading? With the Glooko Uploader program open, just follow the three simple steps outlined below.

### Step 1: Connect the cable for the diabetes device to your computer

- Connect the appropriate USB cable or infrared (IR) cable for the diabetes device to your computer.
- Once the cable is recognized, wait a few seconds for the cable drivers to be recognized before connecting the device.

### Step 2: Connect the diabetes device to the cable

• After connecting the cable to your computer, connect the diabetes device to the other end of the cable.

## Step 3: Upload the diabetes device data

- After connecting the cable to your computer and diabetes device, the device will begin uploading data using the Glooko Uploader.
- Once the data has been successfully uploaded, you will have the option to upload another device or view the data.

**NOTE:** The first time you upload data from a device, you may be asked to validate your user account. If prompted, enter your Glooko username and password to complete the upload and assign the device to the account.

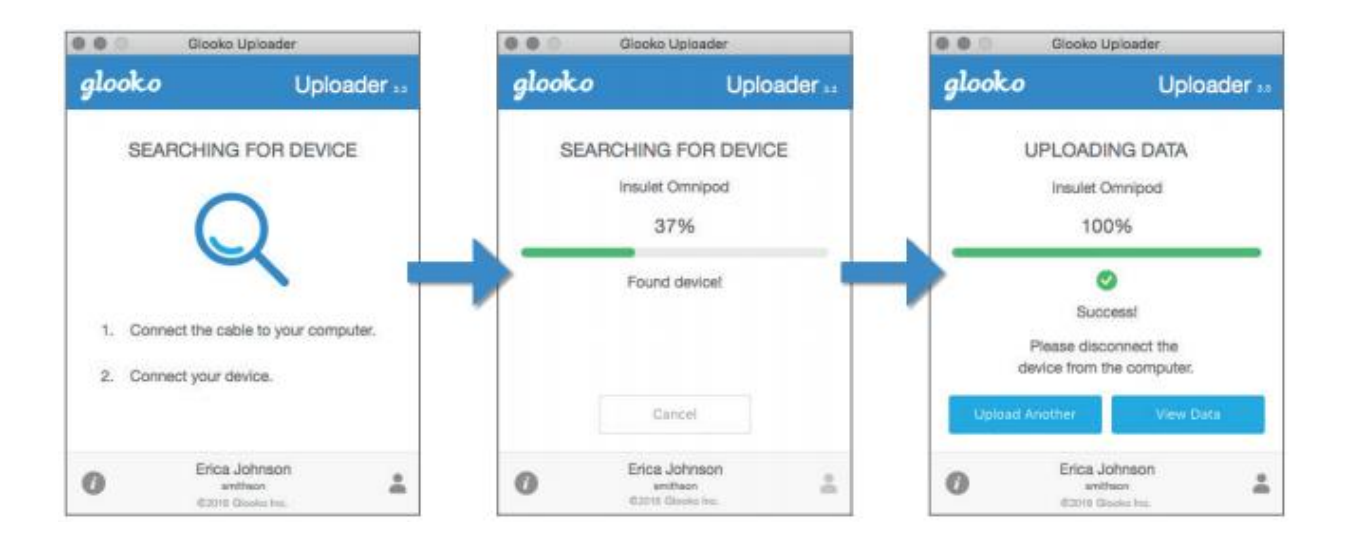

**PLEASE NOTE:** If you previously uploaded to Diasend, it has been replaced by **Glooko**. Current Diasend users will be prompted to update to Glooko. There are a series of online resources to help you navigate this process.

To learn how to create an account, see How do I create and access my Glooko® account?

You can also contact <u>Glooko Support</u> for assistance creating an account.

How do I upload diabetes data on the web using the Glooko Uploader (Personal)?: <u>https://support.glooko.com/hc/en-us/articles/115003857229-How-do-I-upload-diabetesdata-on-the-web-using-the-Glooko-Uploader-Personal-</u>

#### **GLOOKO SUPPORT CENTRE:**

https://support.glooko.com/hc/en-us/categories/360000203598-Personal-Use https://support.glooko.com/hc/en-us/sections/360000447097-Getting-Started GLOOKO FOR PERSONAL USE:

https://www.youtube.com/playlist?list=PLnOC3G8Fr5ZA29ib13DvpM95Bc4CcFZBy

#### **GETTING ACQUAINTED WITH GLOOKO:** <u>https://www.youtube.com/watch?v=qKjeCc3iOnw</u>

DIASEND TO GLOOKO UPGRADE PROCESS: <a href="https://www.youtube.com/watch?v=-wpvjH0RCRk">https://www.youtube.com/watch?v=-wpvjH0RCRk</a>

For technical support, please contact: <a href="mailto:support@glooko.com">support@glooko.com</a>